# AUTOCAD<sup>®</sup> 2005, AUTOCAD LT<sup>®</sup> 2005 JA VERTIKAALTOODETE AKTIVISEERIMINE

# SISUKORD

| AutoCAD <sup>®</sup> 2005, AutoCAD LT <sup>®</sup> 2005 ja vertikaaltoodete aktiviseerimine | 1 |
|---------------------------------------------------------------------------------------------|---|
| Sisukord                                                                                    | 1 |
| Üldist                                                                                      | 1 |
| Aktiviseerimismeetodid                                                                      | 2 |
| Hakkame peale                                                                               | 2 |
| 1.Toote registreerimine ja aktiviseerimiskoodi küsimine                                     | 2 |
| 1.1 Käivitage AutoCAD                                                                       | 2 |
| 1.2 Koodi küsimine või sisestamine                                                          | 3 |
| 1.3 Registreerimise algus                                                                   | 3 |
| 1.4 Registreerimisinfo                                                                      | 4 |
| 1.5 Registreerimisinfo kinnitus                                                             | 4 |
| 1.6 Registreerimismeetodi valik                                                             | 5 |
| 1.7 E-maili teel registreerimine                                                            | 6 |
| 1.8 Registreerimise lõpetamine                                                              | 7 |
| 2. Aktiviseerimiskoodi sisestamine                                                          | 7 |
| 2.1 Käivitage AutoCAD                                                                       | 7 |
| 2.2 Koodi sisestamise valimine                                                              | 7 |
| 2.3 Aktiviseerimiskoodi sisestamine                                                         | 8 |
| 3. Andmete säilitus                                                                         | 8 |

# ÜLDIST

Käesolev juhend selgitab toote aktiviseerimis- ja registreerimisprotsessi Autodesk<sup>®</sup>-i toodetele versiooninumbriga 2005. Toote aktiviseerimine on protsess, mis kindlustab, et instlleeritud tarkvara on legaalne ja pole aktiviseeritud rohkemates süsteemides, kui on lubatud tarkvara litsentsilepingus.

Toodete aktiviseerimist nõudvate tarkvarade puhul on vajalik ka toote registreerimine. Vastav registreerimisinfo kogutakse aktiviseerimisprotsessi käigus.

Käesolev juhend on koostatud üksiklitsentsiga tootele ja ei kajasta võrguversiooni aktiviseerimist.

Toote kaitseks seotakse Autodeski toote (nt. AutoCAD 2005) litsents arvutiga spetsiaalse aktiviseerimiskoodi abil. Autodeski'i tarkvara töötab ilma aktiviseerimiskoodita 30 päeva nn. "prooviversioonina". Selle aja jooksul tuleb toode registreerida ja küsida Autodesk<sup>®</sup>'ist vastav aktiviseerimiskood. Saadud kood tuleb sisestada "*Register Today*" aknas vastavale väljale – sellega toote litsents (kasutusõigus selles konkreetses masinas) aktiviseeritakse.

Autodesk<sup>®</sup> kasutab oma toodete kaitsel nn. tarkvaralukku (*software lock*), mis kasutab *C'Dilla Soft Lock* tehnoloogiat.

AutoCAD<sup>®</sup> LT ja AutoCAD<sup>®</sup>'i puhul on siin mõningaid erinevusi, kuid käesolev juhend on pigem aktiviseerimise juhend, kui tehnoloogiat tutvustav tekst.

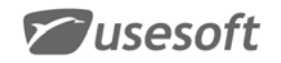

# **AKTIVISEERIMISMEETODID**

Aktiviseerimiseks on Autodeski tarkvaral mitu võimalust:

- = Elektrooniliselt interneti teel;
- = E-maili teel;
- Faxi teel;
- Posti teel.

**NB!** Elektrooniline aktiviseerimine on küll kõige mugavam, kiirem ja lihtsam, kuid kahjuks see tehnilistel põhjustel Balti riikides ei tööta. Faksi ja posti teel aktiviseerimise puhul saadetakse väljatrükitud registreerimisinfo vastavale faksinumbrile või postiaadressile.

Kuna tänapäeval on ikkagi enamusel e-maili kasutamise võimalus olemas, siis soovitame Eestis kasutada seda varianti. See on ka kolmest võimalikust kõige kiirem – 1-2 tööpäeva jooksul saate vastuse.

# HAKKAME PEALE

Käesolev näide on läbi viidud versiooniga AutoCAD 2005. Selle tegevuse juures olulisi erinevusi AutoCAD LT2005 ja vertikaaltoodetega (nt. Autodesk Architectural Desktop 2005) pole.

# 1.TOOTE REGISTREERIMINE JA AKTIVISEERIMISKOODI KÜSIMINE

# 1.1 Käivitage AutoCAD

Kõigepealt avaneb dialoog "'AutoCAD 2005 Product Activation", kus saab valida aktiviseerimise ja AutoCAD'i käivitamise vahel.

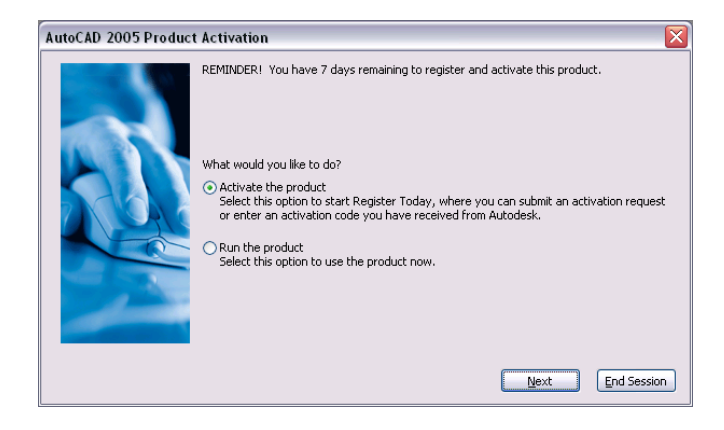

Dialoogi ülaosas on kirjas, mitu päeva saab ilma aktiviseerimata veel AutoCAD'iga tööd teha.

*Activate the product* – avatakse aken "**Register Today**". Valige see, kui olete valmis toodet registreerima ja/või aktiviseerima.

*Run AutoCAD 2005* – käivitatakse AutoCAD. See valik on võimalik teha vaid kuni 30 päeva alates toote installeerimisest.

Kui olete teinud valiku, siis tuleb vajutada **NEXT**. (Nupp END SESSION lõpetab kõik tegevused ja AutoCAD suletakse selleks korraks.) Susesoft

#### 1.2 Koodi küsimine või sisestamine

Avaneb aken "Register Today". Kogu registreerimis- ja aktiviseerimisprotsess toimub selle akna vahendusel. Sellel leheküljel saab valida koodi küsimise või juba saadud koodi sisestamise vahel.

| autode                                                                                    | esk                                                                        |  |
|-------------------------------------------------------------------------------------------|----------------------------------------------------------------------------|--|
| Register                                                                                  | your Autodesk product                                                      |  |
| Software Informa<br>Product: A<br>Serial number: 34<br>Request code: P.<br>1 <sup>1</sup> | ation<br>utoCAD 2005<br>11-62689327<br>Z39 ATRF HES7 L78X S90Z<br>(59 ADJP |  |
| Registration and<br>Please select an o                                                    | Activation pption and click Next.                                          |  |
| Register and a                                                                            | activate (get an activation code)                                          |  |
| <ul> <li>Enter activation</li> </ul>                                                      | n code (have an activation code)                                           |  |
| *(Activation codes                                                                        | can be obtained from your dealer or <u>https://register.autodesk.com</u> ) |  |
|                                                                                           | Back Next Cancel                                                           |  |
|                                                                                           | Version: 13.0.1.16                                                         |  |
|                                                                                           |                                                                            |  |
|                                                                                           |                                                                            |  |

Registreerimiseks ja koodi saamiseks valige *Register and authorize* Juba saadud koodi sisestamiseks saab valida *Enter authorization code* 

# Vajutage NEXT.

#### 1.3 Registreerimise algus

| ister Today                                 |                                                                       |   |
|---------------------------------------------|-----------------------------------------------------------------------|---|
| autod                                       | lesk                                                                  |   |
| Registe                                     | r your Autodesk product                                               |   |
| Software Info                               | mation                                                                |   |
| Product:<br>Serial number:<br>Request code: | AutoCAD 2005<br>123-12345678<br>H7E1 DP14 4MYN K9VB UXBL<br>1QC9 L738 |   |
| Registration                                |                                                                       |   |
| This product is                             | to be registered to:                                                  |   |
| Select country<br>Estonia                   | or region*:                                                           |   |
| Is this an upgra<br>(If you are a subsori   | de?<br>ption customer, aliak No)                                      |   |
| ⊙ Yes                                       |                                                                       |   |
|                                             | Back Next Cancel                                                      |   |
|                                             |                                                                       | > |

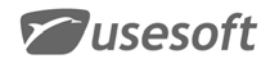

Avaneval leheküljel "Registration" küsitakse esiteks kas:

Toode kuulub firmale – *Company* 

Toode kuulub eraisikule – Individual

Seejärel tuleb valida asukohariik - Select Country.

Kui toode on versiooniuuendus, siis valige viimasele küsimusele vastuseks *Yes* (sel puhul tuleb edasistel lehekülgedel ka eelmise versiooni seerianumber (*serial number*) sisestada). Vastasel juhul valige *No*.

Vajutage **NEXT**.

# 1.4 Registreerimisinfo

Leheküljele "*Registration Information*" tuleb kirjutada toote ostnud firma/eraisiku andmed. Sealjuures punase kirjaga väljad on kohustuslikud!

Kindlasti kirjutage andmetesse oma **e-maili aadress**, sest sellele saadetakse vastus! Kolm viimast küsimust on küll kohustuslikud, kuid statistilistel eesmärkidel küsitud. Kui pakutavas nimekirjades sobilikku pole, siis valige viimane – *Other*.

| autodesk                                                                                                    |
|----------------------------------------------------------------------------------------------------|
| Register your Autodesk product                                                                                                    |
|                                                                                                    |
| Registration Information                                                                                                    |
| Fields marked in red and with an asterisk (*) are required to process your registration.<br>Complete the form and click Next.                                                                                                    |
| Software Information                                                                                                    |
| Product: AutoCAD 2005                                                                                                    |
| Serial number: 123-12345678                                                                                                    |
| 1QC9 L738                                                                                                    |
| Company Information                                                                                                    |
| Company name:*                                                                                                    |
| Lisesoft AS                                                                                                    |
| OSESULAU .                                                                                                    |
|                                                                                                    |
|                                                                                                    |
| Autodask has solutions for many markats                                                                                                    |
| Autodesk has solutions for many markets                                                                                                    |
| Autodesk has solutions for many markets                                                                                                    |
| Autodesk has solutions for many markets Which of the following best describes the market you work in? :*                                                                                                    |
| Autodesk has solutions for many markets<br>Which of the following best describes the market you work in? :*<br>Building Design, Construction, and Management                                                                                                    |
| Autodesk has solutions for many markets<br>Which of the following best describes the market you work in? :*<br>Building Design, Construction, and Management                                                                                                    |
| Autodesk has solutions for many markets Which of the following best describes the market you work in? :* Building Design. Construction, and Management Which of the following best describes your profession? :* Architecture                                                                                                    |
| Autodesk has solutions for many markets<br>Which of the following best describes the market you work in? :*<br>Building Design, Construction, and Management<br>Which of the following best describes your profession? :*<br>Architecture                                                                                                    |
| Autodesk has solutions for many markets<br>Which of the following best describes the market you work in? :*<br>Building Design. Construction, and Management<br>Which of the following best describes your profession? :*<br>Architecture<br>Which of the following best describes your industry? :*                                                                                                    |
| Autodesk has solutions for many markets Which of the following best describes the market you work in? :* Building Design, Construction, and Management Which of the following best describes your profession? :* Architecture Which of the following best describes your industry? :* Commercial Office                                                                                                    |
| Autodesk has solutions for many markets Which of the following best describes the market you work in? :* Euilding Design, Construction, and Management Which of the following best describes your profession? :* Architecture Which of the following best describes your industry? :* Commercial Office                                                                                                    |
| Autodesk has solutions for many markets Which of the following best describes the market you work in? :* Evilding Design, Construction, and Management Which of the following best describes your profession? :* Architecture Which of the following best describes your industry? :* Commercial Office                                                                                                    |
| Autodesk has solutions for many markets Which of the following best describes the market you work in? :* Building Design, Construction, and Management Which of the following best describes your profession? :* Architecture Which of the following best describes your industry? :* Commercial Office Back Next Cancel                                                                                                    |
| Autodesk has solutions for many markets Which of the following best describes the market you work in? :* Building Design, Construction, and Management Which of the following best describes your profession? :* Architecture Which of the following best describes your industry? :* [Commercial Office Back Next Cancel]                                                                                                    |
| Autodesk has solutions for many markets Which of the following best describes the market you work in? :* Building Design, Construction, and Management Which of the following best describes your profession? :* Architecture Which of the following best describes your industry? :* Commercial Office Back Next Cancel Plivacy Policy: The information you provide us during registrations is governed by the Autodesk privacy polic To view the policy, disk bars. By registering your product, you accept the terms of this policy.                                                                                                    |
| Autodesk has solutions for many markets Which of the following best describes the market you work in? :* Building Design, Construction, and Management Which of the following best describes your profession? :* Architecture Which of the following best describes your industry? :* Commercial Office Back Next Cancel Privacy Policy. The information you provide us during registration is governed by the Autodesk privacy policy to view the policy, disk has, By registration you provide us during registration is governed by the Autodesk privacy policy To voire the policy, disk has, By registration data: In U.S., Canada or Latin America email                                                                                                    |
| Autodesk has solutions for many markets Which of the following best describes the market you work in? :* Building Design. Construction. and Management Which of the following best describes your profession? :* Architecture Which of the following best describes your industry? :* Commercial Office Back Next Cancel Privacy Policy. The information you provide us during registration is governed by the Autodesk privacy policy. To correct or update your registration data: In U.S. Canada or Latin America email authodotesk.com. In Europe. Middle East or Artica (EMEA) email authodes neu@autodesk.com.                                                                                                    |
| Auto desk has solutions for many markets Which of the following best describes the market you work in? :* Building Design, Construction, and Management Which of the following best describes your profession? :* Architecture Which of the following best describes your industry? :* Commercial Office Back Next Cancel Privacy Policy: The information you provide us during registration is governed by the Autodesk privacy policy To correct or update your registration data. In U.S. Canada or Latin America email authod estautodesk.com, in Europe, Middle East or Africa (MEA) email authodes in us@autodesk.com, Geret 443-2272-2010. In Bace Parket in email authodesk normal authodesk.com (Ger Japan only), or Fax+65-8736 4987, or 03-8221-1791 (for Japan only).                                                                                                    |
| Auto desk has solutions for many markets Which of the following best describes the market you work in? :* Building Design, Construction, and Management Which of the following best describes your profession? :* Architecture Which of the following best describes your industry? :* Commercial Office Back Next Cancel Privacy Policy. The information you provide us during registration is governed by the Autodesk privacy polic Do view the policy, disk your registration group policy. The information you provide us during registration is governed by the Autodesk privacy polic To view the policy, disk your registration group policy. The information you provide us during registration is governed by the Autodesk privacy polic To view the policy, disk your registration gata or Atria a calinal automedate and autodesk.com. (For a calinal automedate com or registration group description of a pragment for update your of 2022/17191 (vol Japan only), or Fax+41-32-723-0160. In Ala Pacific e mail ja pragment for update your or polyce and your your your your your your your your |

Vajutage NEXT.

# 1.5 Registreerimisinfo kinnitus

Sellel leheküljel antakse võimalus lihtsalt kontrollida, kas sisestatud informatsioon on õige. Mõnel juhul seda lehte ei kuvata.

Kui kõik on õige, siis vajutage NEXT.

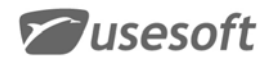

#### 1.6 Registreerimismeetodi valik

**NB!** See on lehekülg, kus tulebki valik teha e-maili teel aktiviseerimise kasuks. Interneti teel elektrooniline aktiviseerimine Eesti ei toimi.

Vajutage linki "Use another registration or activation method".

| outodock <sup>®</sup>                                                                                                    |     |
|----------------------------------------------------------------------------------------------------|-----|
| autodesk                                                                                                    |     |
| Register your Autodesk product                                                                                                    |     |
| Software Information<br>Product: AutoCAD 2005<br>Serial number: 123-12345678<br>Request code: H7E1 DP14 4MYN K9VB UXBL<br>1QC9 L738 |     |
| Connecting<br>If you are not already connected to the Internet, please do so now. When you are connect<br>click Next.               | ed, |
| Use another registration or activation method.                                                                                      |     |
| Back Next Cancel                                                                                                    |     |
|                                                                                                    |     |

Järgneval lehel pakutaksegi kõigepealt e-maili teel aktiviseerimist.

| ler Today                                                                                                    | × |
|----------------------------------------------------------------------------------------------------|---|
| autodesk                                                                                                    |   |
| Register your Autodesk product                                                                                                    |   |
| Software Information<br>Product: AutoCAD 2005<br>Serial number: 123-12345678<br>Request code: H7E1 DP14 4MYN K9VB UXBL<br>1QC9 L738                                             |   |
| Register by Email                                                                                                    |   |
| Your registration information has been automatically saved to a file. The file must be emailed<br>to Autodesk's automated registration processing center.                       |   |
| When you successfully email the file to Autodesk, you will receive an automated response,<br>and instructions on how to complete the process.                                   | E |
| If the default email system you use is currently able to send email over the Internet, click<br>Send File Now and then click Next. The file will be sent for you automatically. |   |
| If you do not have access to send email now, click Send File Later. Instructions for sending<br>the file manually will be provided.                                             |   |
| Send the file now.                                                                                                    |   |
| Send the file later, manually.                                                                                                    |   |
| Send a copy of the email to the email address I provided.                                                                                                    |   |
| Register by fax.<br>Register by mail.                                                                                                    |   |
| Back Next Cancel                                                                                                    |   |
|                                                                                                    |   |

Registreerimisinfoga fail on salvestatud ja teile pakutakse saata fail kas kohe või hiljem:

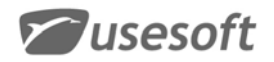

Send the file now Send the file later, manually

Kohe saatmiseks peaks teie masinas meilitarkvara (nt. Microsoft Outlook) korralikult häälestatud olema. Kuna see aga tihtipeale sõltub väga paljudest asjaoludest, siis ei pruugi see tegevus õnnestuda ja tulemuseks saate veateate.

Seetõttu soovitame kasutada varianti Send the file later, manually.

Vajutage NEXT.

# 1.7 E-maili teel registreerimine

| gister Today                                                                                                    |   |
|----------------------------------------------------------------------------------------------------|---|
| autodesk                                                                                                    |   |
| Register your Autodesk product                                                                                                    |   |
| Register by Email                                                                                                    |   |
| Your registration information (shown below) has been automatically saved to a file.                                                                                                    |   |
| Email the registration information file C:\Documents and Settings\All Users\Applicati<br>Data\Autodesk\AutoCAD 2005\R16.1\Adlm\ACD2005ENURegEmail.xml to<br><u>rt.xml.emea@autodesk.com</u> .<br>Make sure you do not modify the file. |   |
| It is recommended that you print a copy of this page and<br>this information to complete the email process mapped<br>You can print a copy of this information                                                                          |   |
| Software Information<br>Product: AutoC<br>Serial number: Asso<br>Request contemport                                                                                                    |   |
| <u>Register by fax.</u><br>Register by mail.                                                                                                    |   |
| A copy of your registration information has been saved to :<br><u>C:\Documents and Settings\All Users\Application Data\Autodesk\AutoCAD 2005\R16.1</u><br><u>\Adlm\ACD2005ENURegInfo.html</u>                                          |   |
| Back) (Print) (Done)                                                                                                    |   |
| Privacy Policy: The information you provide us during registration is governed by the Autodesk privacy policy.<br>To view the policy, click <u>here</u> . By registering your product, you accept the terms of this policy.            |   |
|                                                                                                    | Σ |

Sellel leheküljel teavitatakse teid sellest, et teie registreerimisinfo salvestati faili nimega *ACDLT2005ETIRegEmail.xml*, mis asub teie arvuti kataloogis <u>C:\Documents and</u> <u>Settings\All Users\Application Data\Autodesk\AutoCAD 2005\R9.0\Adlm.</u>

(Nimetatud kataloogi on salvestatud kokku 4 faili.)

Saatke see XML-fail e-mailiga aadressile <a href="mailto:rt.xml.emea@autodesk.com">rt.xml.emea@autodesk.com</a>

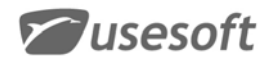

| 😭 Untitled - Messag      | e (Plain Text)                                |                                | _ <b>_ _ _ _</b> |
|--------------------------|-----------------------------------------------|--------------------------------|------------------|
| Eile Edit View           | Insert Format Too                             | s <u>A</u> ctions <u>H</u> elp |                  |
| i 🖃 <u>S</u> end   📙   🐰 | 🗅 🔼   🏂 🕕   🕮                                 | 1 🎭   📍 🦊   🤻   🗈 🤇            | Detions 🛛 😨 🛛 🕎  |
| 1                        | •   •   <u>A</u>   1                          | B <i>I</i> ∐  ≣ ≣ ≣ :          | = = = = =        |
| To rt.xm                 | l.emea@autodesk.com<br>2004ETIReqEmail.xml (2 | KB)                            |                  |

*Subject*-rida ja teksti osa jätke tühjaks. Soovitatav oleks ka, et e-mail oleks *Plain text* mitte *HTML* formateeringus.

# 1.8 Registreerimise lõpetamine

Registreerimise lõpetamiseks pöörduge tagasi *Register Today* aknasse ja vajutage seal nuppu **FINISH**.

## 2. AKTIVISEERIMISKOODI SISESTAMINE

Kui olete saanud Autodesk'ist e-maili teel vastuse (tavaliselt 1-2 tööpäeva jooksul; kui mitte, siis korrake e-maili saatmist), siis tuleb saadud kood sisestada jällegi "Register Today" akna kaudu.

E-maili teel tulnud vastusest leiab aktiviseerimiskoodi järgnevalt realt:

Confirmation - your Authorisation Code is : W21HAT799429GGYW

# 2.1 Käivitage AutoCAD

Kõigepealt avaneb dialoog "'AutoCAD LT 2005 Product Authorization", kus saab valida aktiviseerimise ja AutoCAD'i käivitamise vahel.

*Authorize AutoCAD 2005* – avatakse aken "**Register Today**". Valige see, kui olete valmis toodet registreerima ja/või aktiviseerima.

Kui olete teinud valiku, siis tuleb vajutada **NEXT**. (Nupp END SESSION lõpetab kõik tegevused ja AutoCAD suletakse selleks korraks.)

# 2.2 Koodi sisestamise valimine

Avaneb aken "Register Today" alapealkirjaga *Registration and Authorization*. Kogu registreerimis- ja aktiviseerimisprotsess toimub selle akna vahendusel.

Saadud aktiviseerimiskoodi sisestamiseks valige Enter authorization code

Vajutage **NEXT**.

**W**usesoft

#### 2.3 Aktiviseerimiskoodi sisestamine

Avaneval leheküljel valige ülemisest loendist riigi nimi (kui see juba valitud pole) ning alumisse sisestage aktiviseerimiskood. Vigade vältimiseks oleks seda soovituslik teha Copy-Paste meetodil.

| Register you                                                        | ur Autodesk product                              |  |
|---------------------------------------------------------------------|--------------------------------------------------|--|
| Software Information<br>Product: AutoCAD<br>Serial number: 123-1234 | ) LT 2004<br>45678                               |  |
| Authorization<br>Please select country or I                         | region, enter authorization code and click Next. |  |
| Select country or region*:<br>Estonia                               | Z                                                |  |
| Authorization code*:                                                |                                                  |  |
| W21HAT799429GGYV                                                    | v                                                |  |
|                                                                     |                                                  |  |
|                                                                     | Back Next Cancel                                 |  |
|                                                                     | Version: 12.0.0.7                                |  |

Pärast koodi sisestamist vajutage **NEXT**. Järgneval leheküljel teatatakse, kas aktiviseerimine õnnestus. Seejärel vajutage **FINISH**.

# 3. ANDMETE SÄILITUS

Säilitage toote seerianumbrit ja Autodeskist saadud aktiviseerimiskoodi kindlas kohas. Lisaks sellele salvestatakse registreerimisinfo ka automaatselt arvuti kõvakettale ja seda üldiselt toote enda kataloogi HTML-formaadis failina, mille nime alguseks on RegInfo-. Näiteks: C:\Documents and Settings\All Users\Application Data\Autodesk\AutoCAD LT 2005\R9.0\Adlm\RegInfoACLT.html. Üldiselt oleks soovitatav ka see fail sealt kopeerida kuhugi "tähtsate asjade" kataloogi.